# **MITSUBISHI ELECTRIC**

Système de contrôle CITY MULTI et commande à distance MA

pour climatiseurs Mitsubishi ultra minces Mr. SLIM.

## Commande à distance MA

## Manuel d'installation

Ce manuel contient les instructions relatives à l'installation de la commande à distance MA pour le système de climatiseurs pour bâtiments Mitsubishi, les appareils d'intérieur des climatiseurs CITY MULTI à expansion directe (de type "-A" et versions ultérieures) et les climatiseurs Mitsubishi ultra minces Mr. SLIM. Veuillez lire ce manuel attentivement et installer la commande à distance selon les instructions suivantes. Pour toute information supplémentaire à propos de l'installation des climatiseurs ainsi qu'au sujet de leur accordement au secteur, reportez-vous à leur manuel d'installation. Après l'installation, remettez ce manuel aux utilisateurs.

### 1 Consignes de sécurité

- Lisez ces consignes de sécurité et respectez-les lors de l'installation.
- Les deux symboles suivants indiquent les dangers d'une utilisation incorrecte ainsi que leur degré de gravité.

| AVERTISSEMENT | Ce symbole vous indique qu'une utilisation incorrecte de la commande à distance PAR-21MAA pourrait entraîner des blessures graves ou la mort de l'utilisateur.    |
|---------------|----------------------------------------------------------------------------------------------------|
|               | Ce symbole vous indique qu'une utilisation incorrecte de la commande à distance PAR-21MAA pourrait entraîner des blessures corporelles ou des dommages matériels. |

- Après avoir lu ce manuel d'installation, veuillez le remettre à l'utilisateur avec le manuel d'installation de l'appareil intérieur.
- L'utilisateur doit conserver ce manuel et le manuel d'installation de l'appareil intérieur à portée de main. Après tout déplacement ou réparation de la commande à distance PAR-21MAA, assurez-vous que l'utilisateur est bien en possession de ce manuel.

#### Faire installer la PAR-21MAA par un concessionnaire agréé ou par un S'assurer que l'installation est effectuée conformément aux instructions technicien qualifié. du manuel d'installation. Tout défaut dû à une installation effectuée par l'utilisateur pourrait provoquer Tout défaut d'installation pourrait résulter en un choc électrique ou un incenun choc électrique ou un incendie die Installer la PAR-21MAA sur un support assez robuste pour en suppor-Toute installation électrique doit être effectuée par un électricien apter le poids. prouvé, selon les régulations locales et les instructions de ce manuel. Si le support n'est pas assez solide, la PAR-21MAA pourrait tomber et ris-Toute mauvaise connexion électrique ou tout défaut d'installation pourraient quer ainsi de blesser l'utilisateur. résulter en un choc électrique ou un incendie. Connecter fermement les fils électriques avec les câbles spécifiés. Vé-Ne pas déplacer ou réinstaller la PAR-21MAAsoi-même. rifier soigneusement que les câbles n'exercent aucune force sur les Tout défaut d'installation pourrait résulter en un choc électrique ou un incendie bornes Pour tout déplacement et installation, s'adresser à un concessionnaire agréé Des connexions incorrectes pourraient provoquer un échauffement et évenou à un technicien compétent tuellement un incendie Contacter votre revendeur si le contrôleur ne doit plus être utilisé et s'il Ne jamais modifier ou réparer la PAR-21MAA soi-même. doit être mis aux rebuts. Toute modification ou réparation défectueuse pourrait résulter en un choc électrique ou un incendie. Pour toute réparation, s'adresser à un concessionnaire agréé N'utilisez pas de tension de 100 ou 200 V c.a. avec la commande à distance. La tension Ne pas installer la PAR-21MAA dans un endroit exposé à des fuites de gaz inflammables. maximale pouvant être appliquée à la commande à distance est de 12 V. es gaz inflammables accumulés autour de l'appareil pourraient provoquer La commande à distance pourrait être endommagée ou pourrait chauffer et une explosion provoquer un incendie. Ne pas utiliser la PAR-21MAA dans un environnement inapproprié. Ne pas installer la PAR-21MAA dans un endroit où il pourrait y avoir de Utiliser l'appareil dans un endroit exposé à l'huile (y compris l'huile pour la vapeur, par exemple une salle de bains ou une cuisine machines), la vapeur ou les gaz sulfuriques pourrait en affecter considéra-Eviter les endroits où l'humidité se condense en rosée afin d'éviter tout risblement les performances et en endommager les organes internes que de choc électrique ou de mauvais fonctionnement. Lors de l'installation de la commande à distance dans un hôpital ou Ne pas installer la PAR-21MAA dans un endroit où des solutions acides dans une station de communication, veillez à ce qu'elle soit bien protéou alcalines ou des sprays spéciaux sont souvent utilisés. aée contre le bruit. Ceci pour éviter tout choc électrique ou mauvais fonctionnement. Les équipements onduleurs, générateurs privés, équipements médicaux à Utiliser des fils standard conformes à la capacité du courant. haute fréquence ou équipements de communication radiophonique peuvent Utiliser des fils non-conformes pourrait entraîner une fuite de courant, une empêcher la commande à distance de fonctionner ou de fonctionner correcsurchauffe ou un incendie. tement. De plus, il se peut que les radiations de la commande à distance aient un effet nuisible sur l'équipement de communication ou empêchent le Ne pas toucher de touche de commande avec des mains mouillées. bon déroulement de traitements médicaux, interfèrent dans la transmission Ceci pour éviter tout choc électrique ou tout mauvais fonctionnement. d'images ou encore créent des interférences Ne pas laver à l'eau. Veiller lors de l'installation à ce que les fils électriques ne soient pas tendus. Cela pourrait être la cause d'un choc électrique ou d'un mauvais fonctionne-Les fils pourraient se casser, s'échauffer ou prendre feu. ment Veiller à sceller soigneusement l'orifice d'entrée des fils à l'aide de mastic, etc. Ne pas appuyer sur les touches de commande avec un objet pointu. La rosée, l'humidité, les cafards ou autres insectes pénétrant dans l'appareil Ceci pour éviter tout choc électrique ou tout mauvais fonctionnement. pourraient entraîner un choc électrique ou un mauvais fonctionnement Ne pas installer la PAR-21MAA dans un endroit où la température dépasse 40 °C ou des-

Cela pourrait causer un choc électrique ou un dysfonctionnement.

## Contrôlez les éléments fournis 2

Vérifiez si la boîte contient les éléments suivants en plus de ce manuel d'installation:

- 1. Commande à distance (couvercle, boîtier) .....
- 2. Vis à tête cylindrique bombée à empreinte cruciforme (M4 × 30) ..... 2
- 3. Vis en bois (4,1 × 16, pour installation directe au mur) ...... 2
- 4. Etiquettes d'avertissement (en 12 langues) ..... Pour la commande à distance, procurez-vous un câble à 2 âmes de 0,3 à 1,25 mm<sup>2</sup> de section.

\*2 Il est impossible de raccorder un PAC-YT32PTA.

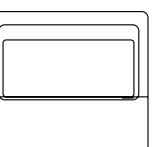

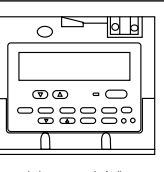

Couvercle de la commande à distance

cend en dessous de 0 °C, ou dans un endroit directement exposé aux rayons du soleil.

#### 3 Installation

#### 1. Choisissez l'endroit où installer la commande à distance (boîtier de distribution)

### Veillez à respecter les consignes suivanles:

(1) Des capteurs de température sont intégrés dans la commande à distance et dans l'appareil intérieur. Lorsque vous utilisez les capteurs de température de la commande à distance, la commande à distance principale détecte la température de la pièce. Installez la commande à distance principale dans un endroit où la température moyenne de la pièce peut être détectée et où elle ne sera pas affectée par la chaleur des rayons solaires ni par la soufflerie d'un climatiseur.

PRECAUTION La mesure est effectuée à l'emplacement (et au moment) où la différence entre la température de la pièce et la température murale (celle affectée par la température du mur sur leguel est installé la commande à distance) est grande. La différence entre la température de la pièce et la température murale mesurée peut donc être importante.

L'utilisation d'un capteur de température pour appareil d'intérieur est recommandée si l'un des lieux suivants correspond au lieu d'installation :

- Lorsque la pièce n'est pas suffisamment aérée et que l'air n'atteint pas le mur sur leguel la commande à distance est installée.
- Lorsque la différence entre la température du mur sur lequel est installée la commande à distance et la température de la pièce est importante.
- Lorsque l'arrière du mur sur lequel est installée la commande à distance est exposé à l'air extérieur.

Lorsque la température change brutalement, elle risque de ne pas être mesurée de manière précise.

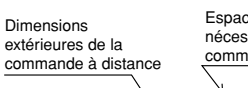

Espace supplémentaire nécessaire autour de la commande à distance

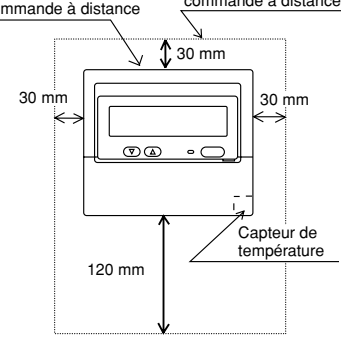

Lorsque le capteur de température est utilisé à un endroit susceptible d'être influencé par le mur sur lequel est installée la commande à distance, l'utilisation d'un élément d'espacement pour commande à distance en option (modèle : PAC-YT83RS) est recommandée. (Pour le réglage des commandes à distance principale et secondaire, reportez-vous à l'opération (1) "Commande à distance" [4]-3. (1) de la section (6 Sélection des fonctions)

Pour le réglage du capteur de température, reportez-vous à l'opération (2) "Sélection des fonctions de l'appareil" de la section (6 Sélection des fonctions).) (2) Lors de l'installation sur le boîtier de distribution ou sur le mur, laissez de l'espace autour de la commande à distance, comme indiqué sur le schéma à droite.

REMARQUE: Assurez-vous qu'il n'y a pas de câble à proximité du capteur de la commande à distance, sinon la commande à distance ne pourra pas détecter la température exacte de la pièce.

(3) Eléments non fournis.

- · Boîtier de distribution pour deux appareils
- · Fine gaine de câblage en cuivre
- Ecrou de verrouillage et manchon
- Moulures

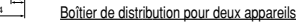

#### 2. Scellez le cordon de la commande à distance avec du mastic afin d'éviter l'infiltration d'humidité, de gouttelettes d'eau, de cafards ou d'autres insectes, etc.

- Si vous utilisez le boîtier de distribution Si vous installez la commande à distance sur
- le boîtier de distribution, scellez les câbles entre le boîtier de distribution et la gaine de câblage avec du mastic.
- Si vous l'installez directement sur le mur
- · Si vous forez un orifice pour le cordon de la commande à distance (ou si vous faites sortir le cordon par l'arrière de la commande à distance), scellez l'orifice avec du mastic.

15 o

Si vous faites passer le cordon par la partie découpée du couvercle supérieur, scellez également l'ouverture avec du mastic.

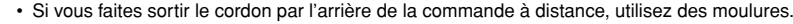

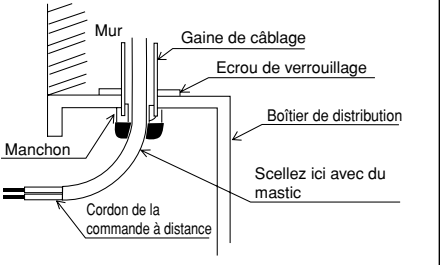

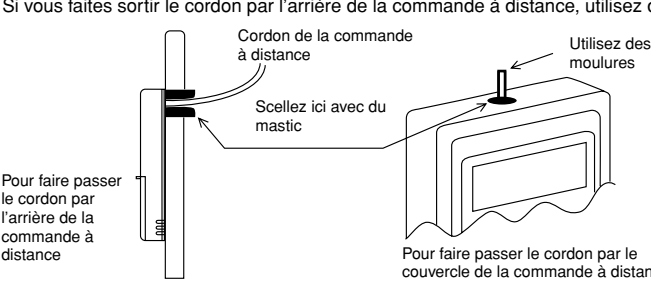

#### 3. Enlevez le couvercle de la commande à distance.

· Insérez un petit tournevis dans une des ouvertures et tournez-le dans le sens de la flèche.

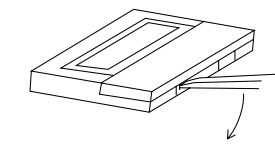

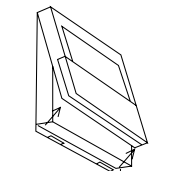

couvercle de la commande à distance

PRECAUTION Ne tournez pas le tournevis dans l'ouverture car vous risqueriez d'endommager la fente.

#### 4. Installez la partie inférieure sur le boîtier de distribution ou directement sur le mur.

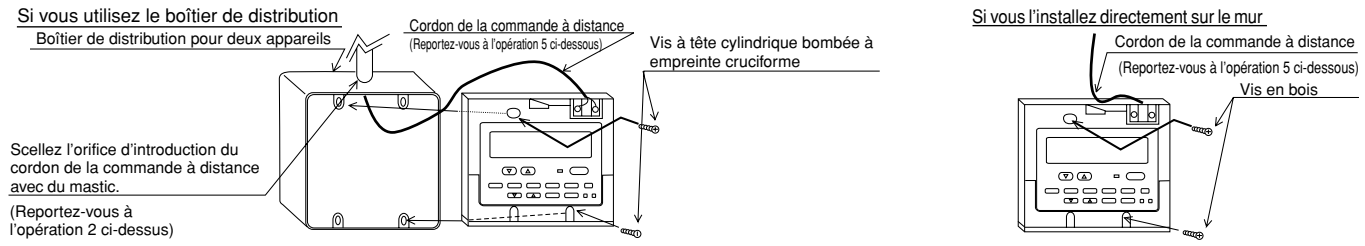

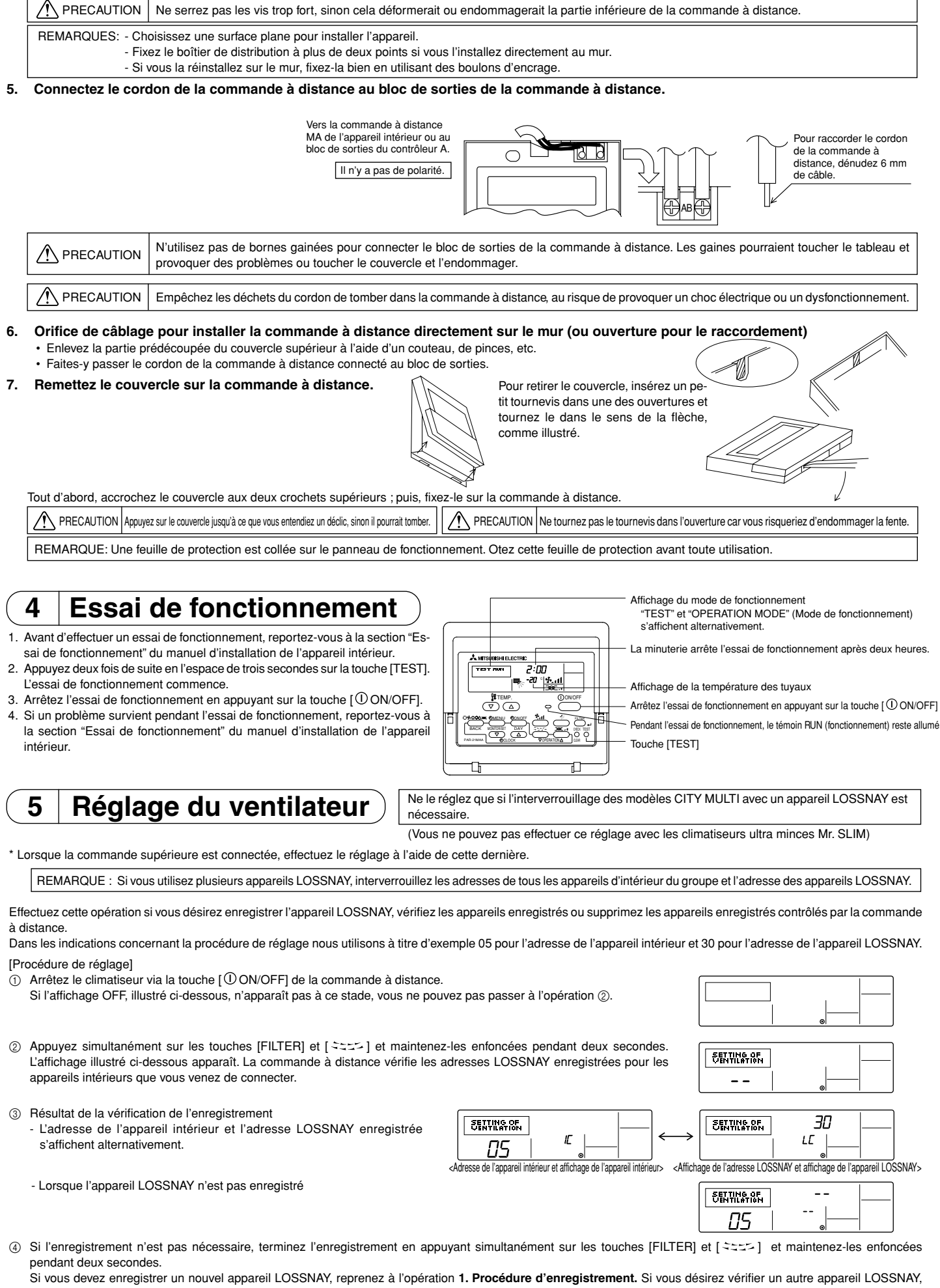

Si vous devez enregistrer un nouvel appareil LOSSNAY, reprenez à l'opération **1. Procédure d'enregistrement.** Si vous désirez vérifier un autre appareil LOSSNAY, reportez-vous à l'opération **2. Procédure de vérification**. Si vous voulez supprimer un appareil LOSSNAY enregistré, reportez-vous à l'opération **3. Procédure de suppression**.

#### < 1. Procédure d'enregistrement >

⑤ Réglez l'adresse de l'appareil LOSSNAY et l'appareil intérieur connecté via la commande à distance que vous désirez enregistrer à l'aide des touches [ Η TEMP. (▽) et (△)] (01 à 50).

Réglez l'adresse de l'appareil LOSSNAY que vous désirez enregistrer en appuyant sur les touches [⊕CLOCK (▽) et 6 (△)] (01 à 50).

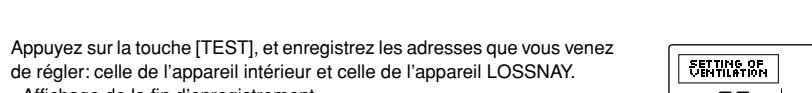

- Affichage de la fin d'enregistrement L'adresse de l'appareil intérieur et "IC", l'adresse de l'appareil LOSSNAY et "LC" s'affichent alternativement.

- Affichage d'erreur d'enregistrement

(7)

Si l'adresse n'a pas été correctement enregistrée, l'adresse de l'appareil intérieur et l'adresse LOSSNAY enregistrées s'affichent alternativement.

Ne peut pas être enregistré car l'appareil intérieur ou un appareil LOSSNAY enregistrés n'existent pas. Ne peut pas être enregistré car un autre appareil LOSSNAY est déjà enregistré sur l'appareil intérieur enregistré.

#### < 2. Procédure de vérification >

- ⑧ Réglez l'adresse de l'appareil intérieur connecté par la commande à distance de l'appareil LOSSNAY que vous désirez vérifier en appuyant sur les touches [  $\oiint$  TEMP. ( $\bigtriangledown$ ) et ( $\triangle$ )] (01 à 50).
- Appuyez sur la touche [ MENU] et vérifiez l'adresse LOSSNAY (9) enregistrée au niveau de l'adresse de l'appareil intérieur définie
  - Affichage de fin de la vérification (Lorsque l'appareil LOSSNAY est connecté.)

L'adresse de l'appareil intérieur, "IC", l'adresse LOSSNAY enregistrée et "LC" s'affichent alternativement.

- Affichage de fin de vérification (Lorsque l'appareil LOSSNAY n'est pas connecté.)

L'adresse de l'appareil intérieur enregistré n'existe pas.

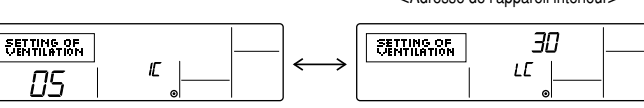

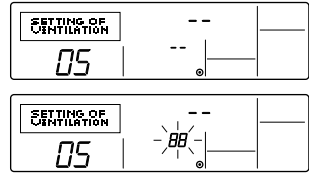

30

30

30

RR

LĽ

## < 3. Procédure de suppression >

Suivez cette procédure pour supprimer l'enregistrement des appareils intérieurs connectés par la commande à distance et par l'appareil LOSSNAY.

- Confirmez (reportez-vous à l'opération 2. Procédure de vérification) (10) l'appareil LOSSNAY que vous voulez supprimer et affichez les appareils intérieurs et les résultats de la confirmation de l'appareil LOSSNAY.
- ① Appuyez deux fois sur la touche [ ② ON/OFF] et supprimez l'enregistrement de l'appareil LOSSNAY enregistré au niveau de l'appareil intérieur réalé
  - Affichage final de la suppression
  - L'adresse de l'appareil intérieur, "--", l'adresse enregistrée de l'appareil LOSSNAY et "--" s'affichent alternativement.
  - Affichage d'erreur de suppression Lorsque la suppression n'a pas été effectuée correctement.

### Sélection des fonctions 6

#### (1) Sélection des fonctions de la commande à distance

Le réglage des fonctions de la commande suivantes peut être modifié à l'aide du mode de sélection des fonctions de la commande à distance. Modifiez le réglage au besoin.

SETTING OF VENTILATION

05

SETTING OF

ПS

SETTING OF

DS

IĽ

RR

| Elément 1                      | Elément 2                                                                                   | Elément 3 (contenu de réglage)                                                                                                    |
|--------------------------------|---------------------------------------------------------------------------------------------|----------------------------------------------------------------------------------------------------|
| 1. Modification de la langue   | Réglage des langues d'affichage                                                             | L'affichage en plusieurs langues est possible.                                                                                    |
| ("CHANGE LANGUAGE")            |                                                                                             |                                                                                                    |
| 2. Limitation des fonctions    | (1) Réglage de la limitation des fonctions de fonctionnement (ver-                          | Réglage de la plage de limitation de fonctionnement (verrouillage de fonctionnement)                                              |
| ("SELECTION FONC-              | rouillage de fonctionnement) ("BLOCAGE FONCTIONS")                                          |                                                                                                    |
| TIONS")                        | (2) Utilisation du réglage du mode automatique ("SELECTION DU MODE AUTO")                   | <ul> <li>Activation ou désactivation du mode de fonctionnement "automatique"</li> </ul>                                           |
|                                | (3) Réglage de la limitation de la plage de températures ("LIMITATION TEMPERATURE")         | Réglage de la plage de températures ajustable (maximum, minimum)                                                                  |
|                                | (4) Utilisation du réglage du mode de fonctionnement automatique as-                        | Spécification de l'emploi ou non du mode de fonctionnement automatique as-                                                        |
|                                | cendant/descendant du panneau d'élévation du filtre                                         | cendant/descendant du panneau d'élévation du filtre                                                                               |
|                                | (5) Utilisation du réglage du mode de direction de sortie d'air fixe                        | Spécification de l'emploi ou non du mode de direction de sortie d'air fixe                                                        |
| 3. Sélection des modes         | (1) Réglage de la commande à distance principale/secondaire                                 | <ul> <li>Sélection de la commande à distance principale ou secondaire</li> </ul>                                                  |
| ("SELECTION DU MODE")          | ("TELCOMMANDE MAITRE/ESCLAVE")                                                              | * Lorsque deux commandes à distance sont connectées à un groupe, l'une des deux doit être réglée en tant que commande secondaire. |
|                                | (2) Utilisation du réglage de l'horloge ("AFFICHAGE HORLOGE")                               | Activation ou désactivation de la fonction d'horloge                                                                              |
|                                | (3) Réglage de la fonction de minuterie ("PROG HEBDO MADAIRE")                              | Réglage du type de minuterie                                                                                                    |
|                                | (4) Réglage du numéro à contacter en cas d'erreur ("CALL.")                                 | Affichage du numéro à contacter en cas d'erreur                                                                                   |
|                                |                                                                                             | Réglage du numéro de téléphone                                                                                                    |
| 4. Modification de l'affichage | (1) Réglage de l'affichage de la température °C/°F ("TEMPERATURE °C/°F")                    | <ul> <li>Réglage de l'unité de température (°C ou °F) à afficher</li> </ul>                                                       |
| ("AFFICHAGE SOUS               | (2) Réglage de l'affichage de la température de l'air d'aspiration ("TEMPERATURE AMBIANTE") | • Activation ou désactivation de l'affichage de la température de l'air (d'aspiration) intérieur                                  |
| MENU")                         | (3) Réglage de l'affichage du refroidissement/chauffage automatique ("AF-                   | • Activation ou désactivation de l'affichage "Cooling" (Refroidissement) ou "Heating" (Chauf-                                     |
|                                | FICHAGE AUTO F/C")                                                                          | fage) pendant le fonctionnement en mode automatique                                                                               |

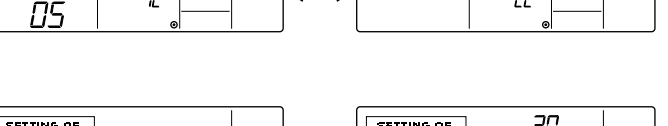

IĽ

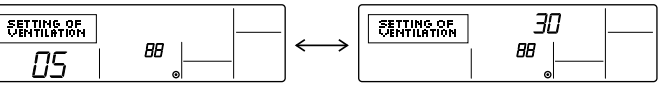

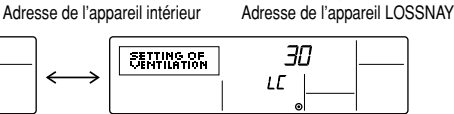

30

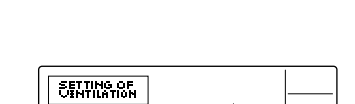

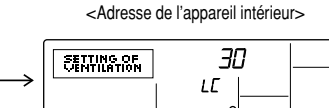

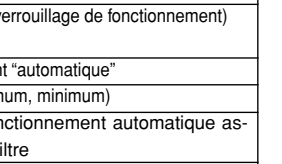

05

SETTING OF

SETTING OF

SETTING OF

SETTING OF

05

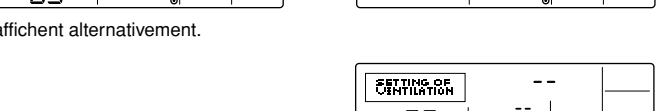

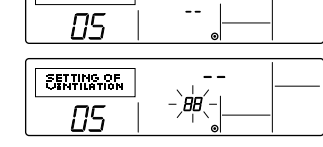

[Organigramme de sélection des fonctions]

[1] Arrêtez le climatiseur pour activer le mode de sélection des fonctions de la commande à distance.  $\rightarrow$  [2] Sélectionnez l'élément 1.  $\rightarrow$  [3] Sélectionnez l'élément 2.  $\rightarrow$  [4] Effectuez le réglage (vous trouverez plus de détails dans la colonne Elément 3).  $\rightarrow$  [5] Réglage terminé.  $\rightarrow$  [6] Repassez à l'affichage normal (fin).

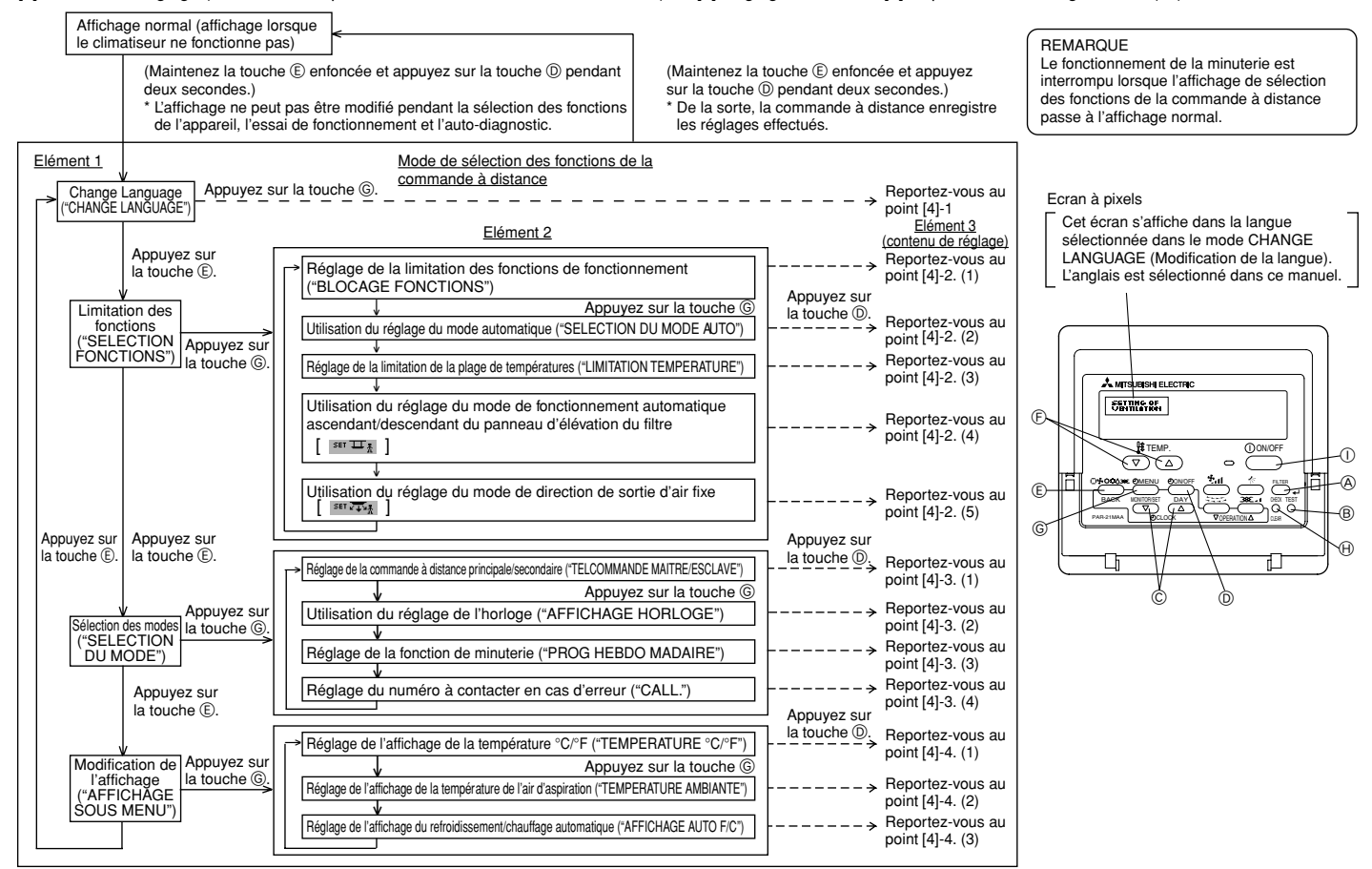

#### [Réglage détaillé]

- [4] -1. Réglage CHANGE LANGUAGE (Modification de la langue)
- La langue d'affichage de l'écran à pixels peut être sélectionnée.
- Appuyez sur la touche [ ① MENU] pour modifier la langue.
- ① Japonais (JP), ② Anglais (GB), ③ Allemand (D), ④ Espagnol (E),
- ⑤ Russe (RU), ⑥ Italien (I), ⑦ Chinois (CH), ⑧ Français (F)

#### [4] -2. Limitation des fonctions

- (1) Réglage de la limitation des fonctions de fonctionnement (verrouillage de fonctionnement)
   Pour commuter le réglage, appuyez sur la touche [ ON/OFF].
- no1 : Le réglage du verrouillage de fonctionnement est appliqué à toutes les touches autres que la touche [①ON/OFF].
- ② no2 : Le réglage du verrouillage de fonctionnement est appliqué à toutes les touches.
   ③ OFF (valeur de réglage initial) : Le réglage du verrouillage de fonctionnement n'est pas appliqué.
- \* Pour appliquer le réglage du verrouillage de fonctionnement à l'écran normal, il est nécessaire d'appuyer sur les touches (Appuyez simultanément sur les touches [FILTER] et [①ON/OFF] en même temps et les maintenir enfoncées pendant deux secondes.) sur l'écran normal après avoir effectué le réglage ci-dessus.

#### (2) Utilisation du réglage du mode automatique

- Lorsque la commande à distance est connectée à l'appareil disposant du mode de fonctionnement automatique, les réglages suivants peuvent être effectués.
- Pour commuter le réglage, appuyez sur la touche [ ON/OFF].
   ON (velour de réglage initial) : Le mode sutematique s'affiche largeus e
- ① ON (valeur de réglage initial) : Le mode automatique s'affiche lorsque ce mode de fonctionnement est sélectionné.
- 2 OFF
- : Le mode automatique ne s'affiche pas lorsque ce mode de fonctionnement est sélectionné.
- (3) Réglage de la limitation de la plage de températures

Une fois ce réglage effectué, la température peut être modifiée dans la plage définie.

- Pour commuter le réglage, appuyez sur la touche [ ON/OFF].
   LIMITE TEMP MODE FROID :
- Le mode de la plage de températures peut être modifié en mode refroidissement/ déshumidification.
- ② LIMITE TEMP MODE CHAUD :
- Le mode de la plage de températures peut être modifié en mode chauffage. ③ LIMITE TEMP MODE AUTO :
- Le mode de la plage de températures peut être modifié en mode automatique.
- ④ OFF (programmation initiale) : La limitation de la plage de températures n'est pas active.
- \* Lorsqu'un réglage autre que OFF est sélectionné, le réglage de la limitation de la plage de températures des modes refroidissement, chauffage et automatique s'effectue en même temps. Toutefois, la plage ne peut pas être limitée lorsque la plage de températures réglée n'a pas été modifiée.

- Pour augmenter ou diminuer la température, appuyez sur la touche [ $\frac{1}{2}$  TEMP ( $\bigtriangledown$ ) ou ( $\triangle$ )]. Pour commuter entre le réglage maximal et minimal, appuyez sur la touche [ $\frac{2}{2}$ , 1]. Le
- réglage sélectionné clignote et la température peut être réglée.
- Plage réglable
  - Mode refroidissement/déshumidification :

|     |                       |                   | •··· ·             |                    |                 |      |
|-----|-----------------------|-------------------|--------------------|--------------------|-----------------|------|
|     |                       | Limite inférieure | : 19°C à 30°C      | Limite supérieu    | re : 30°C à     | 19°C |
|     | Mode chauffage :      | Limite inférieure | : 17°C à 28°C      | Limite supérieu    | re : 28°C à     | 17°C |
|     | Mode automatique :    | Limite inférieure | : 19°C à 28°C      | Limite supérieu    | re : 28°C à     | 19°C |
| * L | a plage réglable vari | e en fonction de  | l'appareil à conne | ecter (Mr. Slim, I | -<br>ree-plan e | et à |

température intermédiaire)

- (4) Utilisation du réglage du mode de fonctionnement automatique ascendant/descendant du panneau d'élévation du filtre
- Pour commuuter le réglage, appuyez sur la touche [ 🕘 ON/OFF].
- ① ON: L'opération faisant basculer au mode de fonctionnement automatique ascendant/ descendant du panneau d'élévation du filtre est validée.
- ② OFF : L'opération faisant basculer au mode de fonctionnement automatique ascendant/ descendant du panneau d'élévation du filtre est toujours invalidée.
- \* Basculement: Appuyez 2 secondes environ sur la touche de filter (filtre) et sur la touche de ventilation lorsque l'affichage d'arrêt de l'unité apparaît sur la télécommande.
- Pour le détail sur les réglages du mode de fonctionnement automatique ascendant/descendant du panneau d'élévation du filtre, reportez-vous au manuel d'installation de l'unité intérieure.
- Avec le mode de fonctionnement automatique ascendant/descendant du panneau d'élévation du filtre, le panneau (grille) de l'unité intérieure peut être élevé.
- (5) Utilisation du réglage de mode de direction de sortie d'air fixe
- ① ON: L'opération faisant basculer au mode de direction de sortie d'air fixe est validée.
   ② OFF: L'opération faisant basculer au mode de direction de sortie d'air fixe est toujours invalidée
- \* Basculement : Appuyez 2 secondes environ sur le bouton de Filter (filtre) et sur le bouton de Fan Speed (vitesse de ventilation) lorsque l'affichage d'arrêt de l'unité apparaît sur la télécommande.
- Pour le détail sur les réglages du mode de direction de sortie d'air fixe, reportez-vous au manuel d'installation de l'unité intérieure.
  - Avec les réglages du mode de direction de sortie d'air fixe, la position de l'ailette peut être fixée pour chaque sortie d'air.

#### [4] -3. Réglage de la sélection des modes

- (1) Réglage de la commande à distance principale/secondaire
- Pour commuter le réglage, appuyez sur la touche [ ON/OFF].
- ① Maitre : La commande devient la commande principale.
- ② Esclave : La commande devient la commande secondaire.

#### (2) Utilisation du réglage de l'horloge

- Pour commuter le réglage, appuyez sur la touche [ ⊕ON/OFF].
- ① ON : La fonction d'horloge peut être utilisée.
- ② OFF : La fonction d'horloge ne peut pas être utilisée.

## (3) Réglage de la fonction de minuterie

- Pour commuter le réglage, appuyez sur la touche [ON/OFF] (Choisissez l'une des fonctions suivantes.)
- ① PROG HEBDO MADAIRE (valeur de réglage initial):
- La minuterie hebdomadaire peut être utilisée.
- (2) PROG HORAIRE ARRET AUTO:
- L'arrêt différé automatique peut être utilisé.
- (3) PROG HORAIRE SIMPLIFIE:
- La minuterie simple peut être utilisée. (4) PROG HORAIRE INACTIF:
- Le mode de minuterie ne peut pas être utilisé.
- Lorsque l'utilisation du réglage de l'horloge est définie sur OFF, la fonction "PROG HEBDO MADAIRE" ne peut pas être utilisée.
- (4) Réglage du numéro à contacter en cas d'erreur
- Pour commuter le réglage, appuyez sur la touche [ ON/OFF].
- ① CALL OFF : Les numéros à contacter définis ne s'affichent pas en cas d'erreur.
- ② CALL \*\*\*\* \*\* \* \*\*\*\* : Les numéros à contacter définis s'affichent en cas d'erreur. CALL

Réglage des numéros à contacter

Pour régler les numéros à contacter, effectuez la procédure suivante. Déplacez le curseur clignotant sur les numéros réglés. Appuyez sur la touche [ $\oiint$  TEMP. ( $\bigtriangledown$ ) et ( $\triangle$ )] pour déplacer le curseur vers la droite (gauche). Appuyez sur la touche [ $\bigcirc$ CLOCK ( $\bigtriangledown$ ) et ( $\triangle$ )] pour régler les numéros.

#### [4] -4. Réglage de l'affichage (1) Réglage de l'affichage de la température °C/°F

- Pour commuter le réglage, appuyez sur la touche [ ON/OFF].
- (1) °C : L'unité de température °C est utilisée.
- ② °F : L'unité de température °F est utilisée.

(2) Réglage de l'affichage de la température de l'air d'aspiration

- Pour commuter le réglage, appuyez sur la touche [ ON/OFF].
- ① ON : La température de l'air d'aspiration s'affiche.
- (2) OFF : La température de l'air d'aspiration ne s'affiche pas.

(3) Réglage de l'affichage du refroidissement/chauffage automatique Pour commuter le réglage, appuyez sur la touche [ ON/OFF].

① ON : L'une des fonctions "Automatic cooling" (Refroidissement automatique) ou

"Automatic heating" (Chauffage automatique) s'affiche en mode automatique.

- : Le numéro à contacter peut être réglé lorsque l'affichage est tel qu'illustré à gauche.

### (2) Sélection des fonctions de l'appareil

② OFF : Seule la fonction "Automatic" (Automatique) s'affiche en mode automatique.

Effectuez uniquement cette opération si un changement est nécessaire avec un climatiseur ultra mince Mr. SLIM. (Ne s'applique pas à un système de contrôle CITY MULTI.)

Réglez les fonctions de chaque appareil intérieur à partir de la commande à distance, comme demandé. Les fonctions de chaque appareil intérieur ne peuvent être sélectionnées qu'à partir de la commande à distance. Réglez les fonctions en sélectionnant les éléments nécessaires du Tableau 1.

Tableau 1: Contenu de la sélection des fonctions (Pour une description plus détaillée des réglages d'usine et des modes de chaque appareil intérieur, reportez-vous au manuel d'installation de l'appareil intérieur.)

| Fonction                     | Paramètre                                                                              | N° de mode | N° de réglage | vérifier | N° d'adresse de l'élément de l'appareil |
|------------------------------|----------------------------------------------------------------------------------------|------------|---------------|----------|-----------------------------------------|
| Restauration automatique     | Non disponible                                                                         | 01         | 1             |          | N° d'adresse de l'appareil: 00          |
| après une coupure de courant | Disponible (Période d'attente d'environ 4 minutes après le rétablissement du courant.) | 01         | 2             |          |                                         |
| Détection de la              | Moyenne de fonctionnement de l'appareil intérieur                                      | 02         | 1             |          |                                         |
| température intérieure       | Réglée par la télécommande de l'appareil intérieur                                     | 02         | 2             |          |                                         |
|                              | Détecteur interne de la télécommande                                                   | 02         | 3             |          | Ces éléments sont réglés                |
|                              | Non supportée                                                                          | 03         | 1             |          | pour tous les appareils                 |
| Connectivité LOSSNAY         | Supportée (l'appareil intérieur n'est pas équipé d'une prise d'air extérieure)         | 03         | 2             |          | intérieurs.                             |
|                              | Supportée (l'appareil intérieur est équipé d'une prise d'air extérieure)               | 03         | 3             |          |                                         |
| Mada automatiqua             | Cycle d'économie d'énergie automatiquement activé                                      | 05         | 1             |          |                                         |
| Mode automatique             | Cycle d'économie d'énergie automatiquement désactivé                                   | 05         | 2             |          |                                         |
|                              | 100 heures                                                                             | 07         | 1             |          | N° d'adresse de l'appareil: 01          |
| Signe du filtre              | 2500 heures                                                                            | 07         | 2             |          | à 04 ou AL                              |
|                              | Pas d'indicateur de signe du filtre                                                    | 07         | 3             |          |                                         |
|                              | Silencieux                                                                             | 08         | 1             |          |                                         |
| Vitesse du ventilateur       | Standard                                                                               | 08         | 2             |          |                                         |
|                              | Plafond élevé                                                                          | 08         | 3             |          |                                         |
| No. do cortico d'air         | 4 directions                                                                           | 09         | 1             |          |                                         |
| No. de sol lies d'all        | 3 directions                                                                           | 09         | 2             |          |                                         |
| Ontiona installéss           | Non supporté                                                                           | 10         | 1             |          | Ces éléments sont réglés pour           |
| Options installees           | Supporté                                                                               | 10         | 2             |          | chaque appareil intérieur.              |
| Ródago baut/bas dos          | Pas de volets                                                                          | 11         | 1             |          |                                         |
| volote                       | Equipé de volets (Réglage N° 1)                                                        | 11         | 2             |          |                                         |
| volets                       | Equipé de volets (Réglage N° 2)                                                        | 11         | 3             |          |                                         |
| Débit d'air à économie       | Désactivé                                                                              | 12         | 1             |          |                                         |
| d'énergie                    | Activé                                                                                 | 12         | 2             |          |                                         |
| Humidificatour               | Non supporté                                                                           | 13         | 1             |          |                                         |
| rumuncateur                  | Supporté                                                                               | 13         | 2             |          |                                         |
|                              |                                                                                        |            |               |          |                                         |

REMARQUE: Si les fonctions de l'appareil intérieur ont été modifiées via la sélection des fonctions, après l'installation, indiquez toujours le contenu des réglages en entrant O ou un autre signe dans le champ de vérification approprié du Tableau 1.

[Sélection des fonctions de la soufflerie]

D'abord, saisissez la sélection des fonctions de la soufflerie. Ci-dessous se trouve la description du réglage de la "Position du capteur de la température de la pièce" du Tableau 1, à titre d'exemple. (Pour la procédure de réglage réelle, reportez-vous aux opérations ① à ⑩: [Procédure de réglage.])

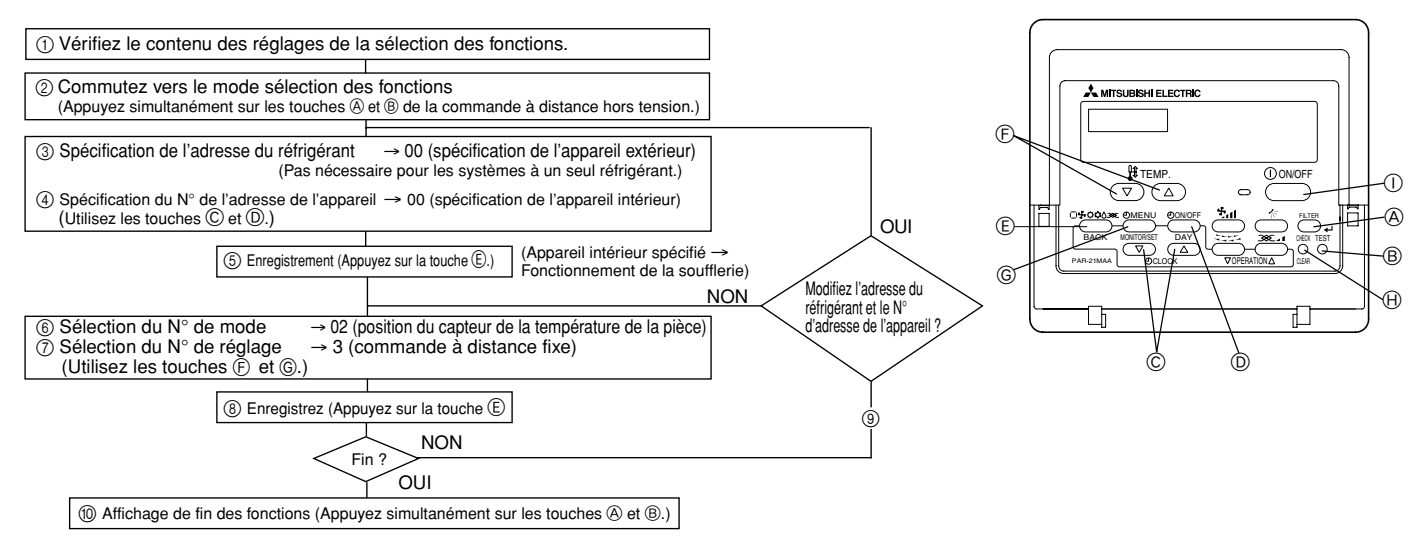

[Procédure de réglage] (Réglez uniquement lorsque la modification est nécessaire)

① Vérifiez le réglage de chaque mode. Lorsque le réglage d'un mode a été modifié par la sélection des fonctions, les fonctions de ce mode sont également modifiées. Vérifiez le réglage comme indiqué dans les opérations ② à ⑦ et changez-le en fonction des entrées du Tableau 1 des champs de vérification. Pour les réglages d'usine, reportez-vous au manuel d'installation de l'appareil intérieur.

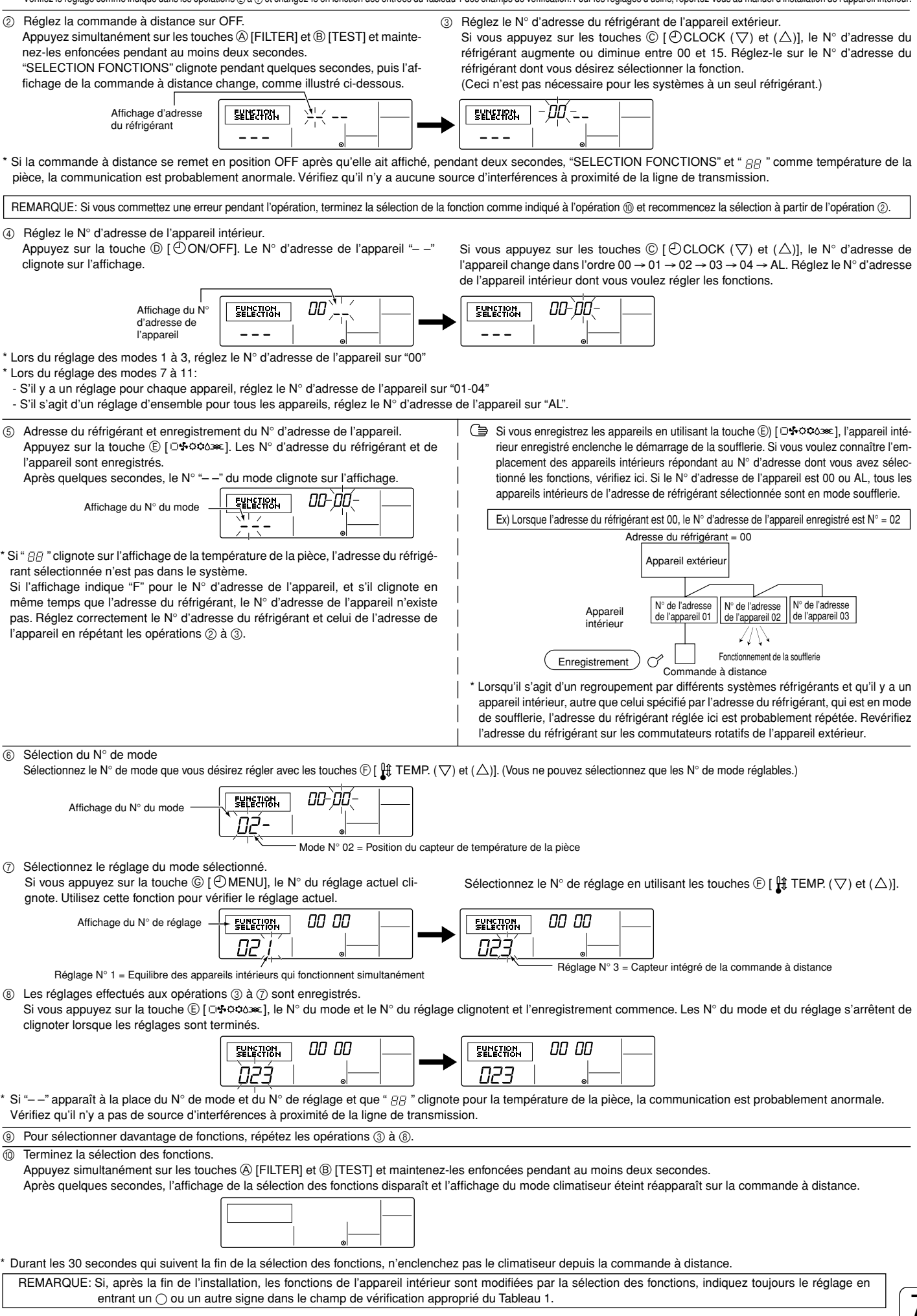

/

## Vérification automatique

Récupérez l'historique des erreurs de chaque appareil en utilisant la commande à distance.
(1) Commutez vers le mode de vérification automatique.
(2) Réglez l'adresse ou le N° d'adresse du réfrigérant que vous voulez vérifier automatique-

① Commutez vers le mode de vérification automatique. Si vous appuyez deux fois de suite sur la touche (D) [CHECK] (vérification) dans les trois secondes, l'affichage illustré ci-dessous apparaît.

Vérifiez automatiquement une adresse ou une adresse de réfrigérant

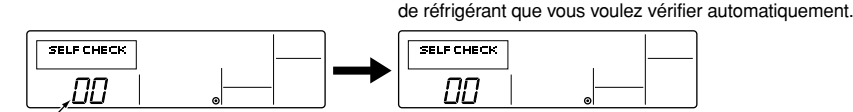

Environ trois secondes après la modification, l'adresse du réfrigérant à vérifier automatiquement arrête de clignoter et la vérification automatique commence.

ment. Si vous appuyez sur les touches (E) [  $\frac{14}{5}$  TEMP. ( $\bigtriangledown$ ) et ( $\triangle$ )], l'adresse augmente ou diminue entre 01 et 50 ou entre 00 et 15. Réglez le N° d'adresse ou le N° d'adresse

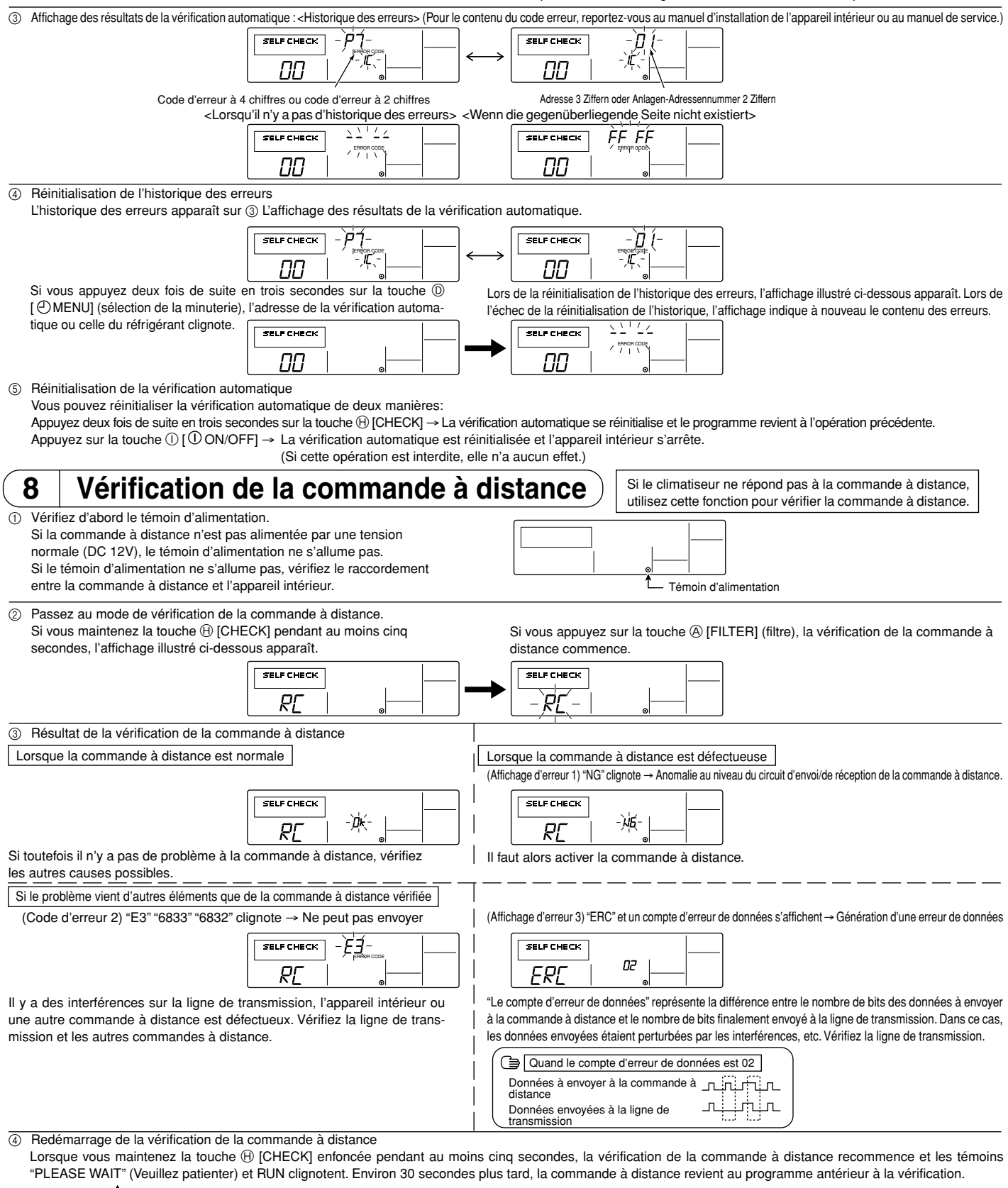

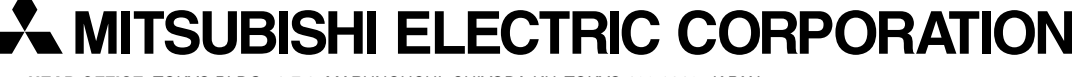

HEAD OFFICE: TOKYO BLDG., 2-7-3, MARUNOUCHI, CHIYODA-KU, TOKYO 100-8310, JAPAN Authorized representative in EU: MITSUBISHI ELECTRIC EUROPE B.V.

HARMAN HOUSE, 1 GEORGE STREET, UXBRIDGE, MIDDLESEX UB8 1QQ, U.K.